#### A. Pengantar

Seiring perkembangan teknologi yang pesat, sistem informasi seakan menjadi kebutuhan wajib bagi organisasi dan perusahaan. Penggunaan Teknologi Informasi dan Komunikasi (TIK) merupakan salah satu cara yang efektif dan efisien dalam menyampaikan informasi dan mendapatkan informasi. Sistem Informasi (SI) adalah kombinasi dari teknologi informasi dan aktivitas orang (*user*) yang menggunakan teknologi itu untuk mendukung operasi dan manajemen. informasi merupakan dasar dalam pengambilan keputusan dan pemecahan masalah manajerial.

Kebutuhan manajemen untuk mendapatkan informasi yang cepat dan akurat melahirkan banyak produk sistem informasi yang beraneka ragam dan spesifik. Dalam institusi pendidikan misalnya, sistem informasi akademik menjadi kebutuhan pokok yang harus dipenuhi. Dalam perusahaan, terdapat sistem informasi akuntansi yang modern untuk mengetahui kondisi keuangan perusahaan. Selain itu, juga terdapat produk sistem informasi yang secara spesisifik mengurus bidang personalia atau sering disebut dengan manajemen sumber daya manusia (MSDM). Produk Sistem informasi dalam MSDM pun beragam. Dimulai dari produk sistem informasi yang membantu rekrutmen karyawan, sistem informasi yang membantu mengetahui masa kerja karyawan, dan lain-lain.

Manajemen sumber daya manusia sebagai bagian penting dalam organisasi dan perusahaan tidak dapat terlepas dari kebutuhan sistem informasi. Perekrutan pegawai sebagai salah satu modal awal membangun kualitas sumber daya manusia perusahaan yang baik, akan berjalan lebih cepat dan mudah apabila dibantu oleh sistem informasi. Enginering Career Center Universitas Gadjah Mada (ECC UGM) adalah salah satu contoh sistem informasi yang unggul dalam bidang manajemen sumberdaya manusia. ECC UGM menawarkan berbagai kemudahan bagi *user*. Para pencari kerja (job seeker) dapat melamar pekerjaan dengan mudah melalui ECC UGM. Di sisi lain, ECC UGM juga menawarkan kemudahan dalam penyajian dan pengolahan data atau informasi bagi perusahaan untuk melakukan penyortiran dan seleksi pelamar kerja.

#### B. Membuat Akun ECC UGM

Seperti halnya sistem informasi yang lain, ECC UGM juga membutuhkan akun sebagai langkah awal dalam menjalankan menu dan fitur secara lengkap. Langkah-langkah pembuatan akun pada ECC UGM adalah sebagai berikut:

1. Buka salah satu browser yang sudah terinstal di komputer dan ketik **ecc.ft.ugm.ac.id** di address bar

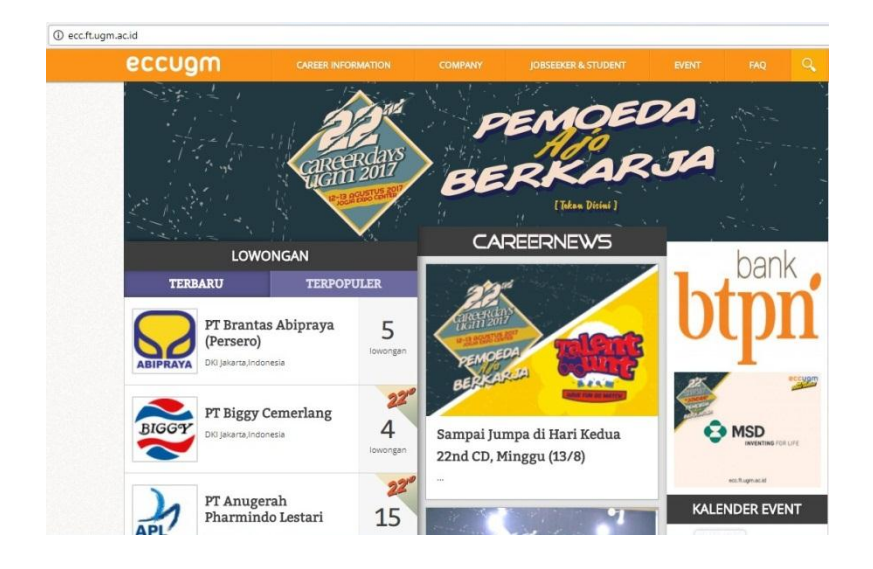

2. Klik menu jobsekeer and student, kemudian pilih register

| GCC Home   ECC UGM ×                                                              |                                                                                                    |                                               |                                    |               |                                |        |
|-----------------------------------------------------------------------------------|----------------------------------------------------------------------------------------------------|-----------------------------------------------|------------------------------------|---------------|--------------------------------|--------|
| ecc.ft.ugm.ac.id                                                                  |                                                                                                    |                                               |                                    |               |                                |        |
| CAREER INFO                                                                       |                                                                                                    | COMPANY                                       | JOBSEEKER & STUDENT                | EVENT         | FAQ                            | Q      |
| BE A JOBSEEKER (                                                                  | COMPANY     COMPANY     DBSS       BE A JOBSEEKER OR STUDENT MEMBER CLICK HERR       ure 8 Member Benefit     Personal Development       Layanan & keuntungan menjadi member     Personal Development       seker     • Online Assessment       • Online Assessment     • Career Counseling       • Online Assessment     • Career Counseling       • Training     • CACEEC       VERSARU     TERPOPULER       PERSON     DKI Jakarta,Indonesia       PT Biggy Cemerlang     Sampai Jumpa di I       OK Jakarta,Indonesia     A |                                               | CK HERE !                          | Email / Us    | ername                         |        |
| <b>Feature &amp; Member Benefit</b><br>Fitur, Layanan & keuntungan menjadi member | <b>Perso</b><br>Progra                                                                                                    | <b>nal Development</b><br>am pengembangan dir | i seperti :                        | Password      |                                |        |
| jobseeker                                                                         |                                                                                                    |                                               |                                    | REGISTER      | LOGI                           | N      |
|                                                                                   |                                                                                                    |                                               |                                    | Lupa password | ? Silahkan <mark>klik c</mark> | lisini |
| LOWONGAN                                                                          |                                                                                                    | CAI                                           | ~EEI~NEW5                          |               | han                            | 4      |
| TERBARU TERPON<br>PT Brantas Abipraya<br>(Persero)<br>DKI Jakarta Indonesia       | PULER<br>5<br>Iowongan                                                                                                    | PERMORE<br>BECKA                              |                                    | b             | [ <b>p</b> ]                   | ń      |
| <b>PT Biggy Cemerlang</b><br>DKI Jakarta Indonesia                                | 4<br>Iowongan                                                                                                    | Sampai Jur<br>22nd CD, M                      | npa di Hari Kedua<br>linggu (13/8) |               |                                |        |
| PT Anugerah<br>Pharmindo Lestari                                                  | <b>22</b> ″<br>15                                                                                                    |                                               |                                    | KALEI         | NDER EVE                       | NT     |

3. Klik menu **mahasiswa**. Perhatikan alur proses pembuatan/pendaftaran akun ECC UGM

| 🕻 🥵 Member Mahasiswa   EC 🗙 🔪  | <b>\</b>            |                    |                        |                   |       |  |
|--------------------------------|---------------------|--------------------|------------------------|-------------------|-------|--|
| ac.id/registertour/student     |                     |                    |                        |                   |       |  |
| eccugm                         |                     |                    | JOBSEEKER & STUDENT    | EVENT             |       |  |
| 1942 1<br>1746-111<br>1746-111 | careerdays          | F                  | RKAI                   | DA<br>R <b>JA</b> |       |  |
|                                | 12-13 AGUSTUS 2017  |                    | [Takan Disini ]        |                   |       |  |
| ALUMNI UGN                     | /I AL               | UMNI SELA          | IN UGM                 | MAHAS             | ISWA  |  |
|                                | Kenali program seru | kami untuk para m  | ember mahasiswa ECC UG | M                 |       |  |
| Alur Registrasi                | Fitur               |                    | Benefit                |                   | Event |  |
| ALUR REGISTRASI PEND           | AFTARAN MEMBER      | MAHASISWA          |                        |                   |       |  |
| 1 KLIK!<br>ecc.ft.ugm.ac.id    | 2                   | PILIH!   Jobseeker |                        | EGISTER           |       |  |

# 4. Kemudian klik daftar

| eccu | gm                                     | CAREER INFORMATION    | COMPANY                                                                                                    | JOBSEEKER & STUDEN                            | IT EVENT                                  | FAQ           | Q |
|------|----------------------------------------|-----------------------|----------------------------------------------------------------------------------------------------|-----------------------------------------------|-------------------------------------------|---------------|---|
| 1    | KLIK!<br>ecc.ft.ugm.ac.id              |                       | 2 PILIH!                                                                                                    | λ <u>3</u>                                    | REGISTER                                  |               |   |
|      | Ļ                                      |                       | MAHASISV                                                                                                    | NA                                            | •                                         |               |   |
| 4    | LENGKAPI<br>Unggah Foto<br>(max 100kb) | cv 5                  | AMBIL KART<br>Ambil kartu member<br>Graha Karir UGM*<br>* Pembustan Membercard,<br>mahasiawa & lifetime UGI<br>syarat dan ketantuan | rdi<br>member<br>4 berlaku                    | 6 HOREEE!<br>Kamu resmi m<br>member ECC U | enjadi<br>IGM |   |
|      |                                        | Mari bergal<br>reali: | bung jadi member mah<br>sasikan mimpimu bers<br>DAFTAR                                                                              | nasiswa ECC UGM dan<br>ama ECC UGM!<br>Daftar |                                           |               |   |

5. Untuk konfirmasi pendaftaran klik Ya

| eccugm                                     | CAREER INFORMATION | COMPANY                                             | JOBSEEKER & STUDENT                     | EVENT                                    | FAQ | Q, |
|--------------------------------------------|--------------------|-----------------------------------------------------|-----------------------------------------|------------------------------------------|-----|----|
| Ļ                                          |                    |                                                     |                                         |                                          |     |    |
| 4 LENGKAPI (<br>Unggah Foto<br>(max 100kb) | PERHATIAN          | AMBIL KART<br>Ambil kartu membe<br>Graba Karla UGMA |                                         | HOREEE!<br>Kamu resmi me<br>member ECC U |     |    |
|                                            |                    | Apakah Kamu<br>mendaftar se<br>mahasiswa E0         | yakin untuk<br>bagai member<br>CC UGM ? |                                          |     |    |
|                                            |                    | ya tida<br>DAFTAR                                   | ĸ                                       |                                          |     |    |
|                                            |                    |                                                     |                                         |                                          |     |    |

6. Isi form yang tersedia dengan lengkap, kemudian klik daftar

| eccugm | CAREER INFORMATION                | COMPANY                            | JOBSEEKER & STUDENT              | EVENT | FAQ |  |
|--------|-----------------------------------|------------------------------------|----------------------------------|-------|-----|--|
|        | 1. Isi For                        | m                                  |                                  |       |     |  |
|        | Silahkan lakuk<br>diri berikut de | an registrasi de<br>ngan benar dar | engan mengisi data<br>n lengkap! |       |     |  |
|        | Tipe Member* :                    |                                    |                                  |       |     |  |
|        | Mahasiswa<br>Status*:             |                                    | Ŧ                                |       |     |  |
|        | Pilih                             |                                    | •                                |       |     |  |
|        | Nim*:                             | 254/DPI/01017                      |                                  |       |     |  |
|        | Username *:                       | 204/PDI/0101/ 81                   | .au 33833/PS/MIBB/04             |       |     |  |
|        | minimal 6 kara                    | ikter                              |                                  |       |     |  |
|        | Email *:                          |                                    |                                  |       |     |  |
|        | Password *:                       |                                    |                                  |       |     |  |
|        | minimal 6 kara                    | kter                               |                                  |       |     |  |
|        | Ulangi Password *                 | :                                  |                                  |       |     |  |
|        | Nomor Handphon                    | ie *:                              |                                  |       |     |  |
|        | exp : 08199123                    | 34567                              |                                  |       |     |  |
|        |                                   | DAFTAF                             | t                                |       |     |  |

CAREER INFORMATION COMPANY JOBSEEKER & STUDENT

### 7. Muncul notifikasi pembayaran. Klik selanjutnya

# 2. Pembayaran

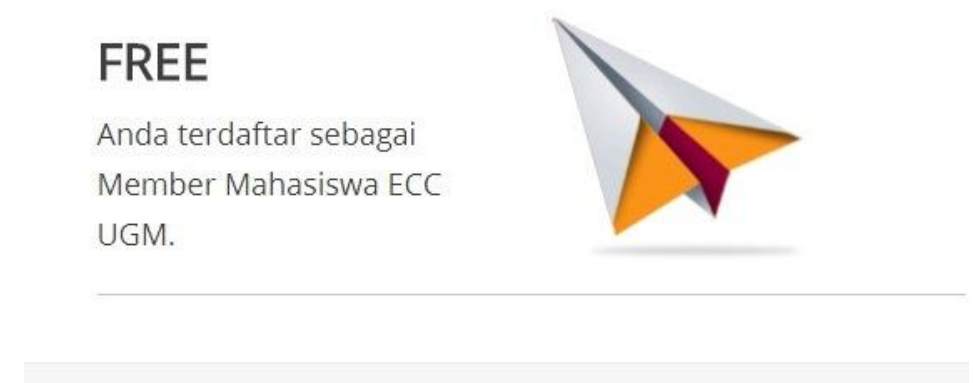

SELANJUTNYA

8. Untuk melengkapi data, klik isi CV

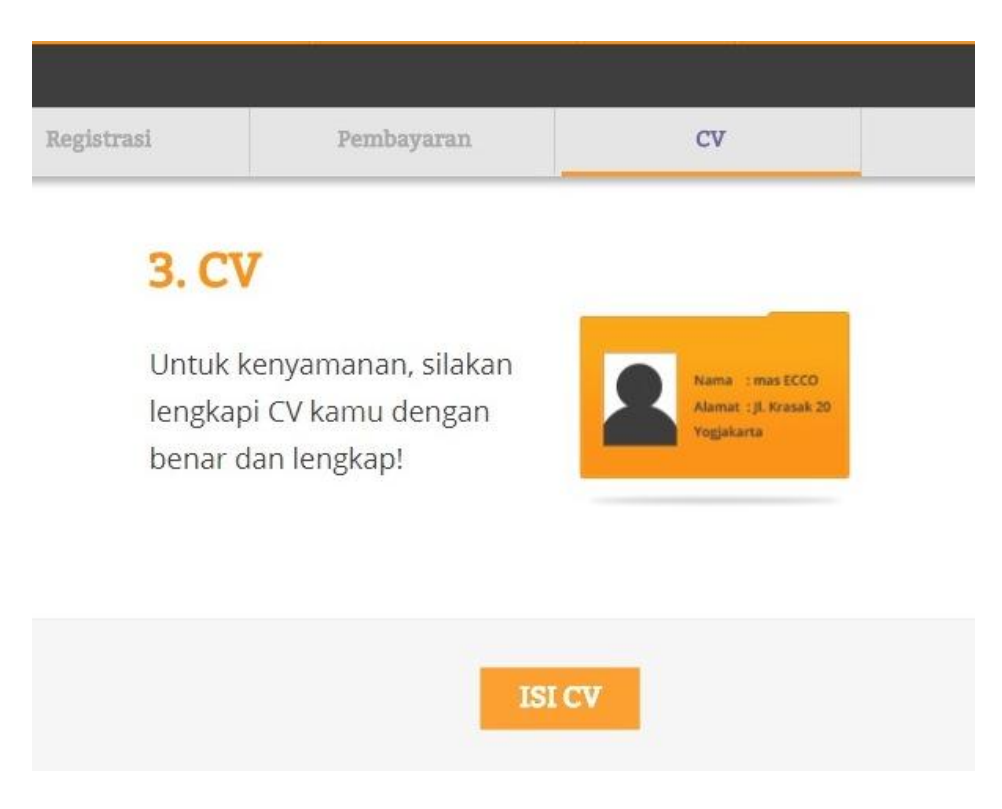

9. **Cek inbox email** yang sudah Saudara daftarkan. Terdapat notifikasi bahwa Saudara sudah terdaftar sebagai member ECC UGM

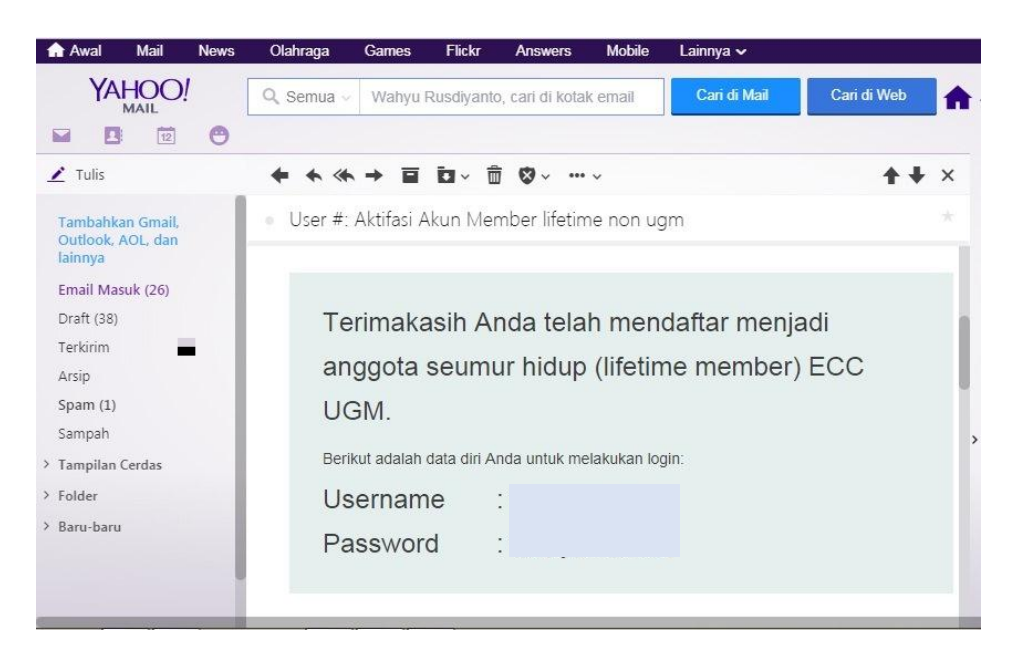

#### C. Melamar pekerjaan melalui ecc ugm

ECC UGM memberikan fasilitas kepada mahasiswa dan job seeker untuk melamar pekerjaan dengan mudah. Alur dan proses melamar pekerjaan melalui web ECC UGM adalah sebagai berikut:

1. Cek daftar lowongan perkerjaan di kolom sebelah kiri halaman web ecc ugm dan klik perusahaan yang akan saudara apply

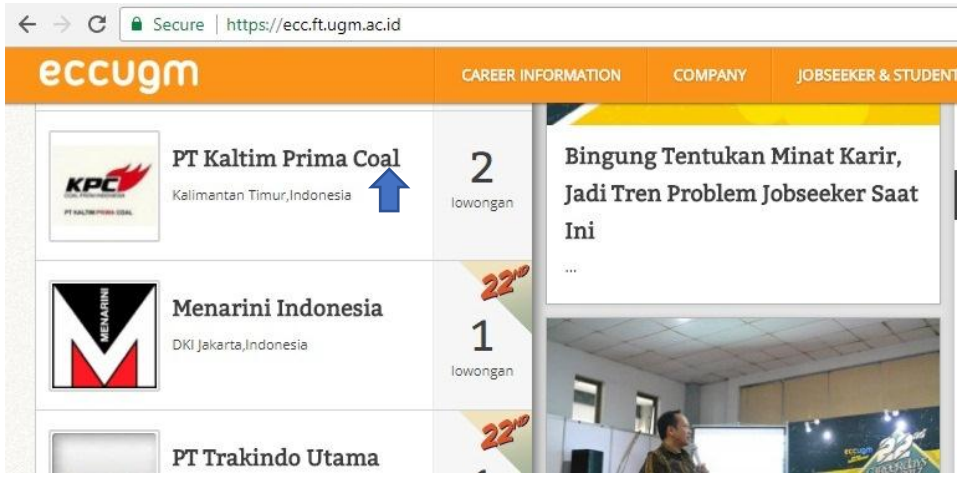

2. Kemudian akan muncul informasi tentang persyaratan/requirement

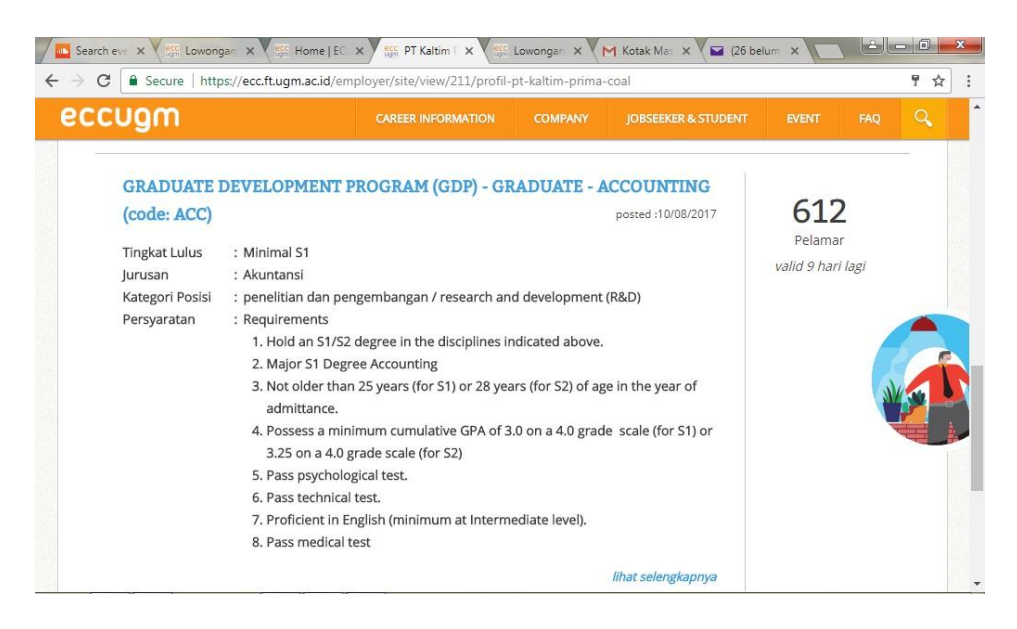

3. Untuk melamar pekerjaan tersebut, klik **lihat selengkapnya** kemudian klik **lamar** di pojok kanan bawah. Saudara juga bisa melihat jumlah pelamar (saingan) di pojok kiri bawah

| Pendard<br>Apar Pickerpaars<br>Status Pickerpaars                                                                                                    | : 10 August 2017<br>penelitian dan pengembangan /<br>research and development (B&D)<br>;                                                                                                    | Wated<br>Level Pickerjaam<br>Tipe Korja           | : 9 hari lagi<br>:<br>: full'Yime     |
|----------------------------------------------------------------------------------------------------|----------------------------------------------------------------------------------------------------|---------------------------------------------------|---------------------------------------|
| Syarat Um                                                                                                    | um                                                                                                    |                                                   |                                       |
| Suarat Khi                                                                                                    | 10110                                                                                                    |                                                   |                                       |
| Jyran dat fan didian<br>Minimal 31<br>Jurusan<br>Akuntani<br>Sperat Khusus lan<br>Ikuquiriments<br>1. Held an 51/32 di<br>2. Major 31 Degree<br>3. Natolder then 2<br>4. Pesse skythelisp<br>6. Pess technisel te<br>7. Proficient in Eng<br>8. Pess medical tes | agree in Ohe disciplines indicated above.<br>Accounding<br>System (for S1) or 25 years (for S2) of age<br>um sumulative GPX of 3.0 on a 4.0 grade<br>al test.<br>Ish (minimum at informediate level).<br>I | in Choyean of admiCla<br>scale (for 31) or 3.25 r | nez.<br>on e 4.0 grade scale (for 32) |
| Informasi<br>Jeb Deak<br>-<br>Keterangan lannya<br>-                                                                                                    | Umum                                                                                                    |                                                   |                                       |
|                                                                                                    | 612                                                                                                    |                                                   |                                       |

4. Untuk konfirmasi pendaftaran, isikan domisili sekarang kemudian klik lamar

|                                                                                                   | COMPANY                            | JOBSEEKER & STUDENT                                 |   |
|---------------------------------------------------------------------------------------------------|------------------------------------|-----------------------------------------------------|---|
| KONFIRMASI LAMA                                                                                   | AR ONLINE                          |                                                     | - |
| Kamu yakin ingin melan                                                                            | nar lowongan i                     | ni?                                                 |   |
| Untuk meningkatkan tir<br>memohon kepada pela                                                     | ngkat kehadirar<br>mar untuk seriu | i peserta tes, maka kami<br>is dalam melamar sebual | n |
| lowongan dan berniat h                                                                            | iadir jika dipang                  | ggii tes.                                           |   |
| lowongan dan berniat h<br>Domisili Anda Sekarang<br>Provinsi :                                    | adir jika dipanş                   | ggii tes.                                           |   |
| lowongan dan berniat h<br>Domisili Anda Sekarang<br>Provinsi :<br>Daerah Istimewa Yogya           | adır jıka dipanş                   | ggii tes.                                           |   |
| lowongan dan berniat h<br>Domisili Anda Sekarang<br>Provinsi :<br>Daerah Istimewa Yogya<br>Kota : | adır jıka dipanş                   | ggii tes.                                           |   |

5. Selanjutnya akan muncul notifikasi dan konfirmasi terakhir setelah saudara melamar pekerjaan.

| Kamu tela  | ah berhasil melamar lowongan untuk posisi         |
|------------|---------------------------------------------------|
| CONSULT    | ANT dari perusahaan                               |
|            |                                                   |
| ntuk mem   | batalkan lamaran, silakan masuk ke halaman resume |
| amaran ata | au klik disini.                                   |

6. Notifikasi setelah Saudara melamar pekerjaan juga akan masuk ke inbox email yang sudah didaftarkan sebagai pengingat.

| YAHOO!                                                                                                    | Q Semua - Wahyu Rusdiyanto, cari di kotak email                                                                                           | Cari di Mail                | Cari di Web    | Awal          | <b>Q</b> Wahyu | ¢ |
|----------------------------------------------------------------------------------------------------|----------------------------------------------------------------------------------------------------|-----------------------------|----------------|---------------|----------------|---|
| Tulis                                                                                                    | ★ ≪ → ■ ⊡ < □ Ø < ···                                                                                                    |                             |                |               | ++             | × |
| Tambahkan Gmail.<br>Outbook, AOL dan<br>Jainnya<br>Email Masuk (26)<br>Draft (38)<br>Terkirim<br>Arsip<br>Spam (1)<br>Sampah<br>Tampilan Cerdas<br>Folder<br>Baru-baru | Terima kasih telah melamar lowongan melalui<br>Hai, .<br>Terima kasih telah melamar<br>melamar:<br>Posisi :<br>CONSULTANT<br>Perusahaan : | i ECC UGM<br>ar lowongan me | lalui ECC UGM. | Kamu baru     | saja           | * |
|                                                                                                    | Persiapkan dirimu untuk p                                                                                                    | anggilan tes, ka            | mu bisa cek pa | nggilan tes l | kamu.          |   |